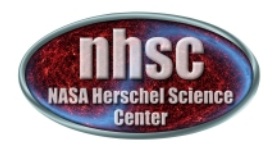

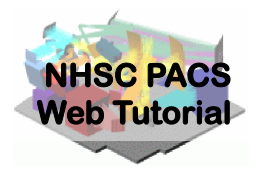

## NHSC/PACS Web Tutorials HIPE Essentials

## **PACS-103**

# Accessing and Storing Data From the Herschel Science Archive

- page 1

http://nhsc.ipac.caltech.edu/helpdesk

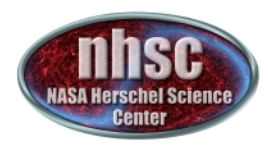

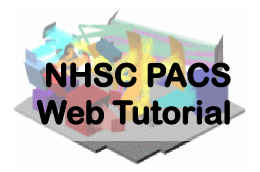

#### Introduction

This tutorial introduces how to use script getPACSdata.py to download data from the Herschel Science Archive (HSA) and store the retrieved data to a local store.

### **Pre-requisites**

You should have completed the following tutorials:

- **PACS-101**: How to use these tutorials
- **PACS-102**: Reading and executing custom scripts

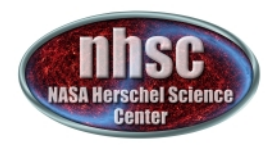

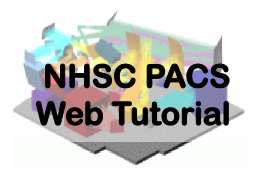

#### Step 1 Start HIPE

- page 3

http://nhsc.ipac.caltech.edu/helpdesk

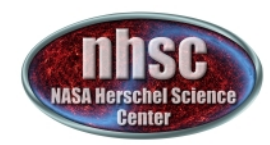

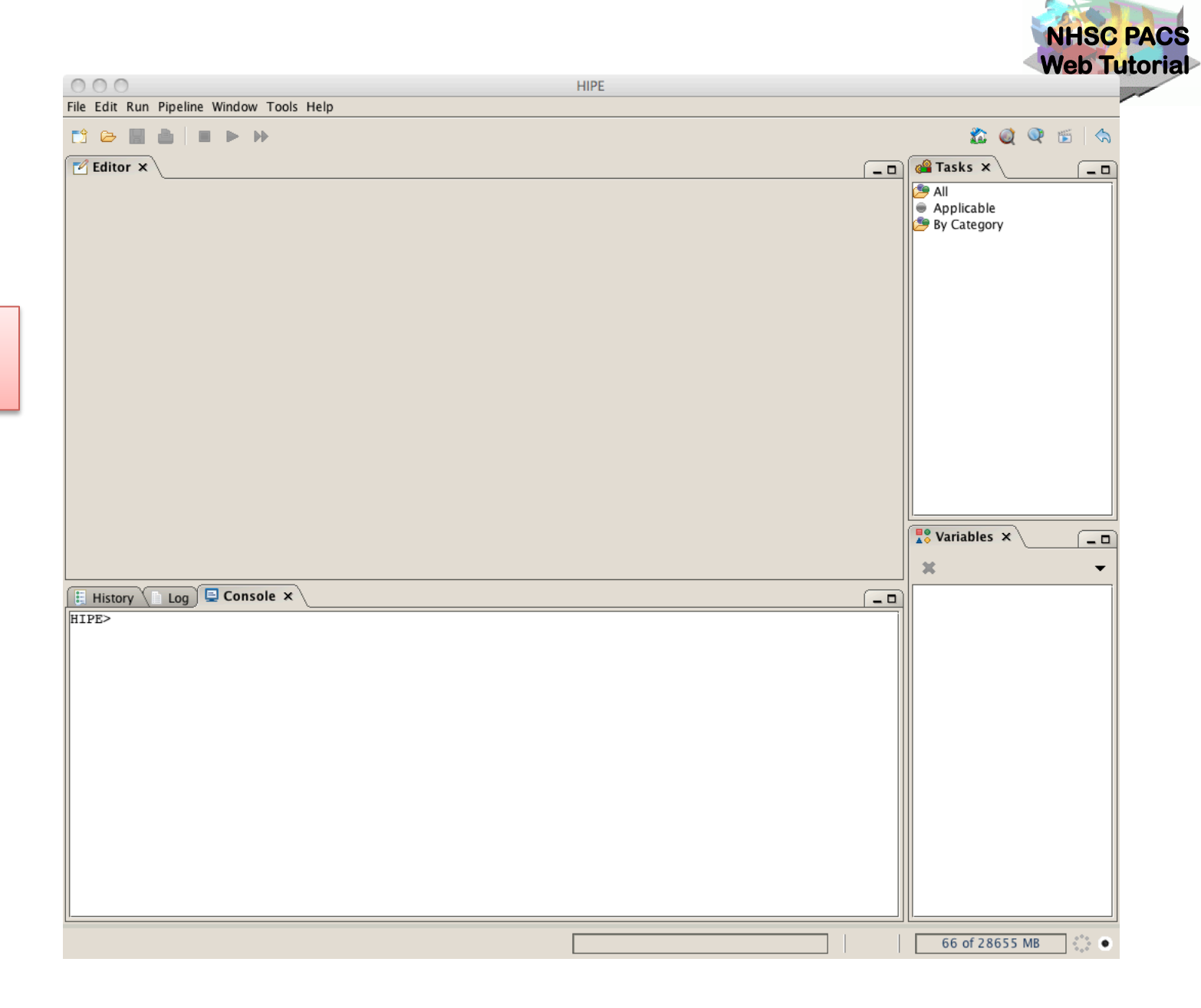

HIPE on startup

- page 4

http://nhsc.ipac.caltech.edu/helpdesk

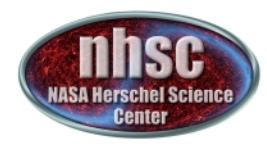

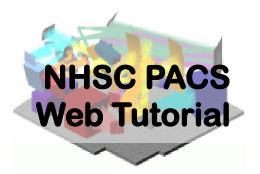

#### Step 2 Load file getPACSdata.py

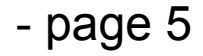

http://nhsc.ipac.caltech.edu/helpdesk

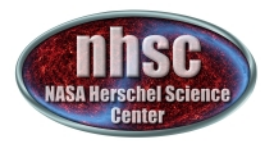

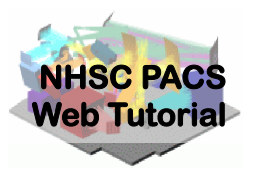

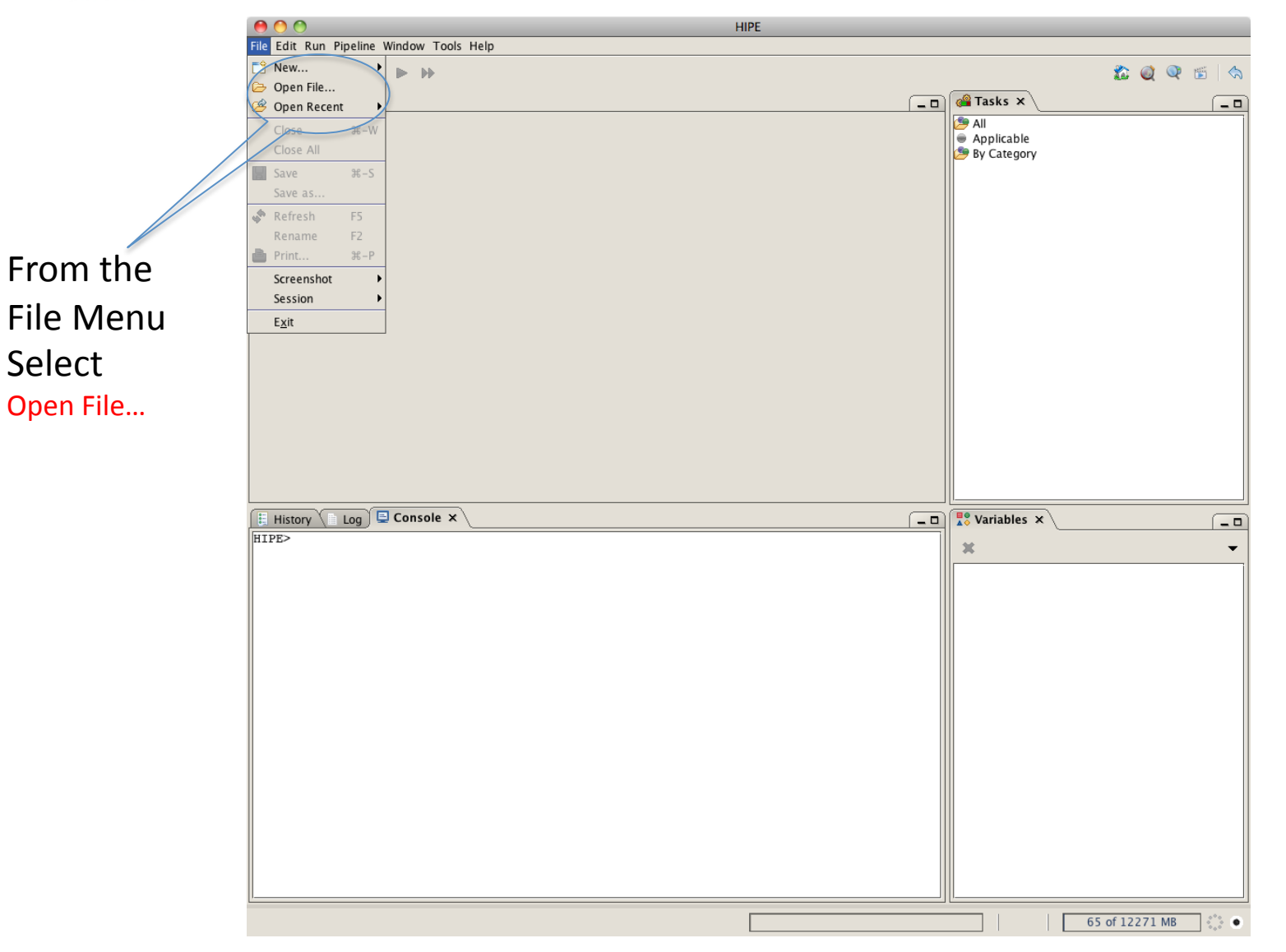

http://nhsc.ipac.caltech.edu/helpdesk

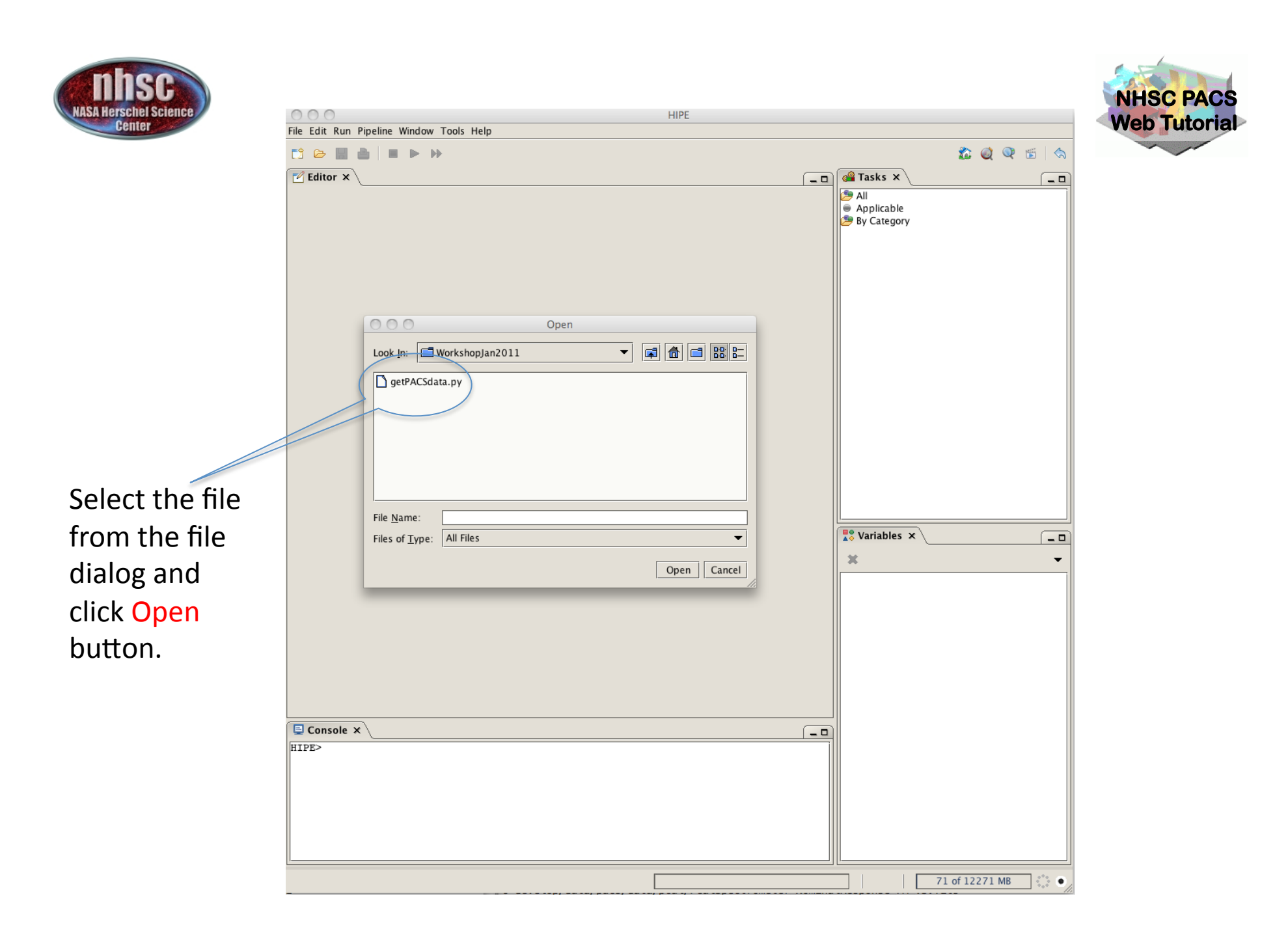

http://nhsc.ipac.caltech.edu/helpdesk

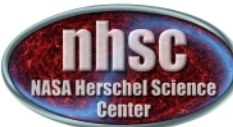

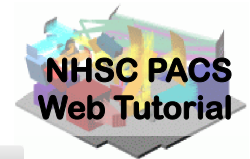

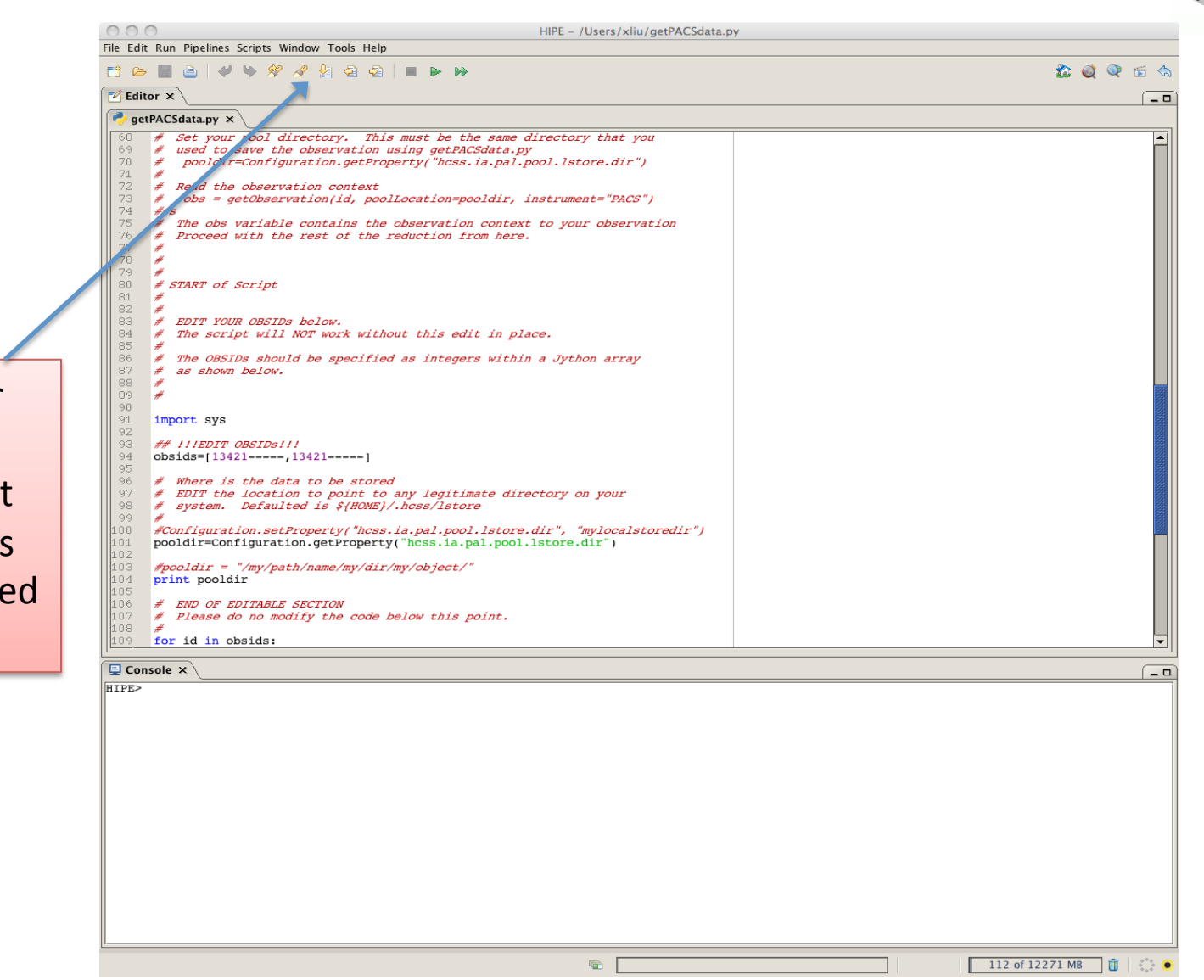

The editor window shows that the file has been loaded into HIPE.

http://nhsc.ipac.caltech.edu/helpdesk

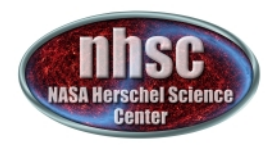

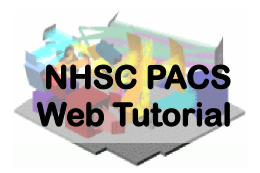

#### Step 3 Edit the script

- page 9

http://nhsc.ipac.caltech.edu/helpdesk

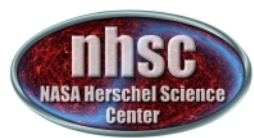

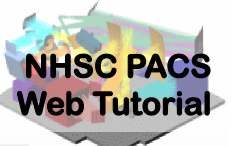

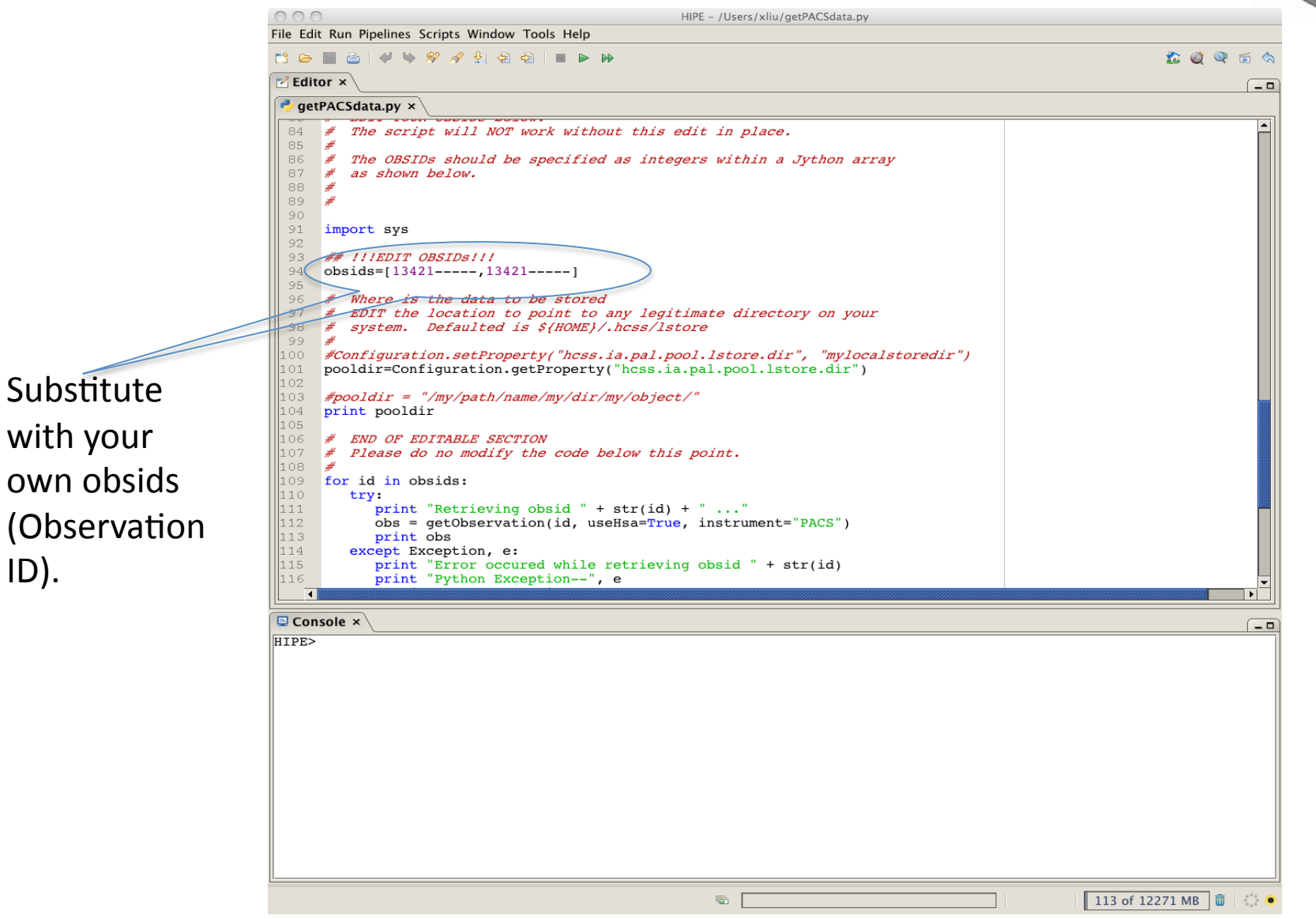

ID).

http://nhsc.ipac.caltech.edu/helpdesk

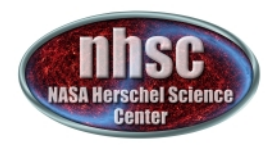

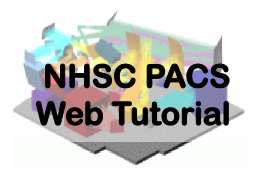

#### Step 4 Execute the script

- page 11

http://nhsc.ipac.caltech.edu/helpdesk

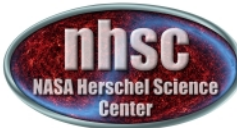

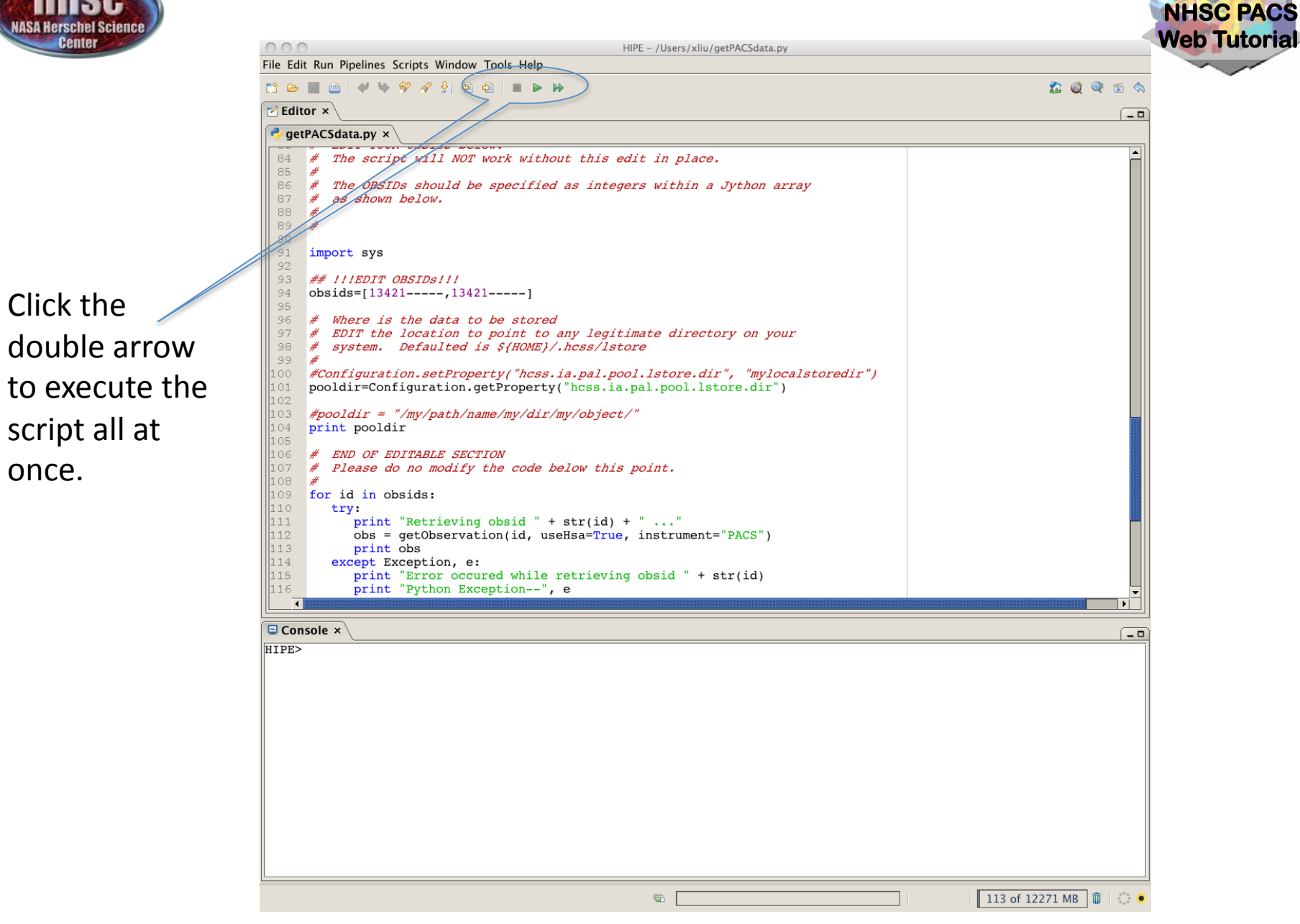

http://nhsc.ipac.caltech.edu/helpdesk

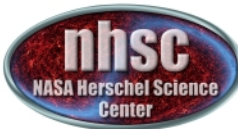

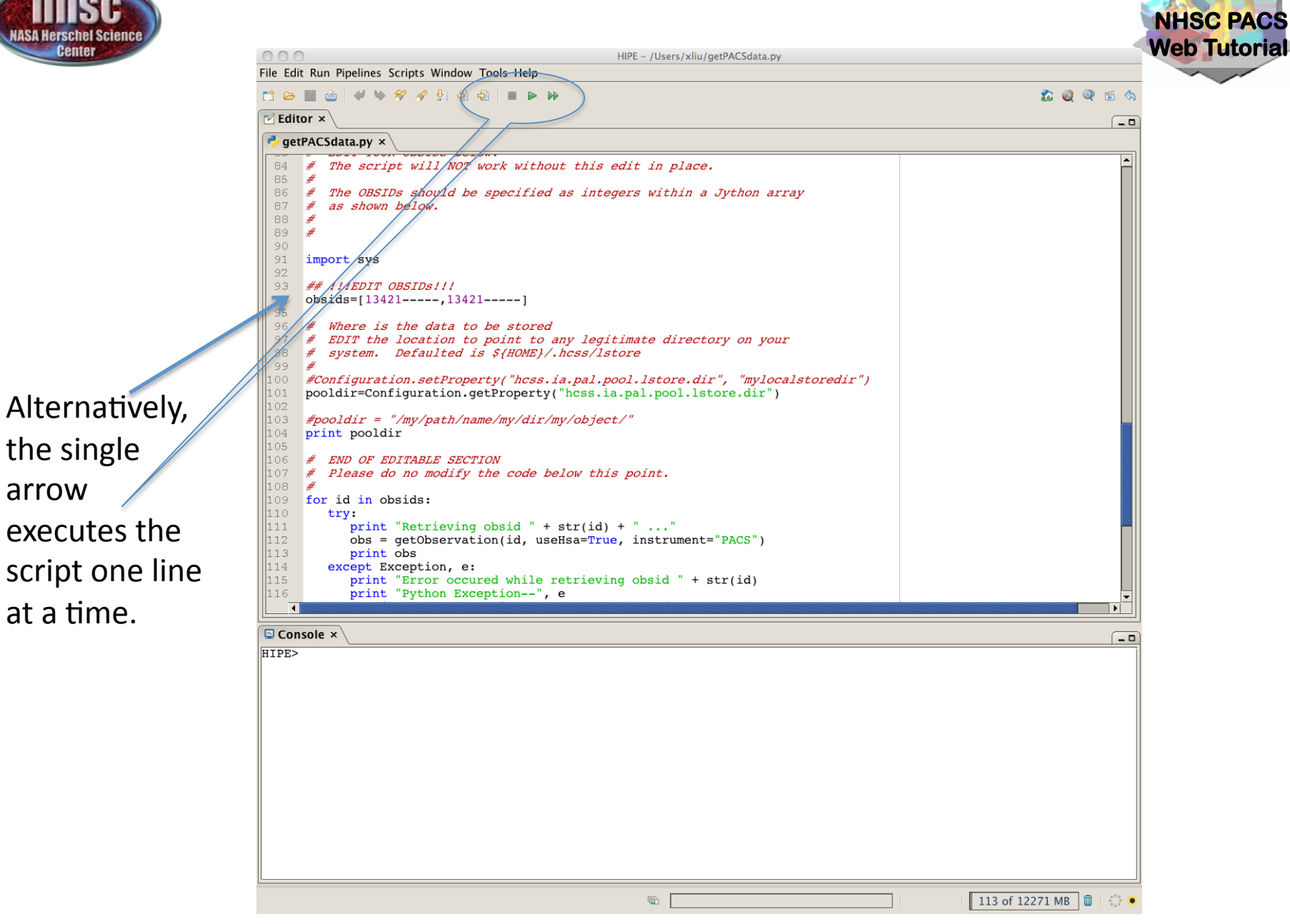

http://nhsc.ipac.caltech.edu/helpdesk

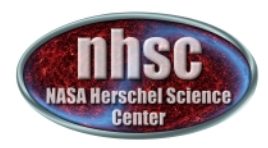

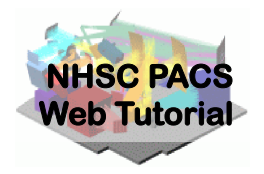

#### <u>Check # 1:</u>

Check to see if the local stores have been created. Look into the *pooldir* directory (defaulted to \$HOME/.hcss/lstore), there should be sub-directories named as obsids if the execution was successful.

An example of a local store directory:

<u>queen:/Users/xliu/.hcss/lstore%pwd</u> /Users/xliu/.hcss/lstore\_

gueen:/Users/xliu/.hcss/lstore%ls –al drwxr-xr-x 13 xliu nhsc 442 Oct 21 14:36 ./ drwxr-xr-x 10 xliu nhsc 340 Jan 19 11:13 ../ drwxr-xr-x 49 xliu nhsc 1666 Oct 13 14:38 1342187067/ drwxr-xr-x 49 xliu nhsc 1666 Oct 13 15:28 1342187068/

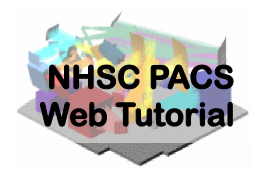

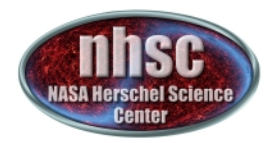

#### Check # 1: -- continued

gueen:/Users/xliu/.hcss/lstore%ls 1342187067 herschel.ia.dataset.Product herschel.ia.dataset.image.SimpleImage herschel.ia.obs.ObservationContext herschel.ia.obs.QPLog herschel.ia.obs.auxiliary.AuxiliaryContext herschel.ia.obs.auxiliary.eventslog.EventsLogProduct herschel.ia.obs.auxiliary.missingtm.MissingTmProduct herschel.ia.obs.auxiliary.ool.OolProduct herschel.ia.obs.auxiliary.orbitephem.OrbitEphemerisProduct herschel.ia.obs.auxiliary.pointing.PointingProduct herschel.ia.obs.auxiliary.pointing.SiamProduct herschel.ia.obs.auxiliary.srem.SremCalProduct herschel.ia.obs.auxiliary.srem.SremRawProduct herschel.ia.obs.auxiliary.tch.TeleCommandHistProduct herschel.ia.obs.auxiliary.timecorr.TimeCorrProduct herschel.ia.obs.auxiliary.uplink.UplinkProduct herschel.ia.obs.guality.QualityContext herschel.ia.pal.ListContext herschel.ia.pal.MapContext herschel.ia.qcp.QCLogProduct herschel.pacs.signal.Frames herschel.pacs.signal.PacsDmcProduct herschel.pacs.signal.SlicedFrames

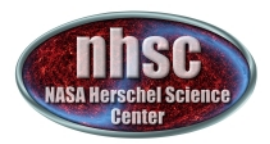

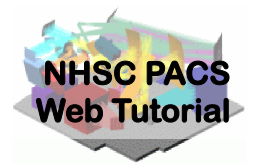

Within HIPE, the following commands show the Application Programming Interfaces (API) for functions getObservation and saveObservation:

HIPE> print getObservation HIPE> print saveObservation

To load data from a local store into HIPE, do the following:

HIPE> obs = getObservation(obsid, poolName=poolname, poolLocation=pooldir)

By default, the pool location is *\$HOME/.hcss/lstore* and the pool name is the obsid.